Additional Lab Day2 lab1

- 1. From the windows desktop, open putty.
- 2. Load and connect to dc1-g1 (this is one of the api-gateways) Login as **'admin'** with password **'bycast'**.
- Switch to the root user:
  'sudo bash' and enter 'bycast' as a password.
- 4. List the available ip-addresses in the 192.168.0 network. **'ip address | grep 192'**

Your output should list 192.168.0.11 and 192.168.0.120

- 5. Use the following command to halt the system. **'halt'**
- 6. Wait until the connection fails and from putty connect to dc1-g2. Login as **'admin'** with password **'bycast'**.
- 7. List the available ip-addresses int the 192.168.0 network. **'ip address | grep 192'**

Your output should list 192.168.0.15, 192.168.0.120 and 192.168.0.121 The floatable ip from dc1-g1 has failed over to the second gateway.

- 8. From the LAB TOPOLOGY canvas double click the reboot icon of DC1-G1. Wait for about half a minute.
- 9. Using putty, connect to dc1-g1 again and login using **'admin'** with password **'bycast'**.

10. List the ip-addresses:

## 'ip address | grep 192'

It may take a little while but the 192.168.0.120 address should have failed back.